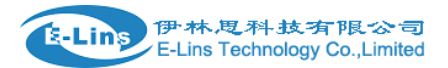

#### **Before Installation and Configuration**

1. H685 router has different version. Study your router version before installation.

2. For GSM/GPRS/EDGE/HSDPA/HSUPA/HSPA/HSPA+/4G LTE + 5G(SA) or 5G(NSA) version, please get

a SIM card with data business.

3. For CDMA2000 EVDO/CDMA1x version, please get a UIM card with data business or inform us before order if the network uses non-ruim (nam-flashing).

4. Make sure the sim card or uim card is with enough data business and balance.

5. Make sure the signal is good enough where you test or install the router. Weak signal will make the router no work. If you find your signal strength is not good, please contact us for high gain antenna.

6. Different countries and carriers use different network band and frequency. E-Lins packs units with free world-wide-use antenna. It can work, but the data speed or signal may not be good at your sites. Please buy dedicated high gain antenna from your local suppliers or contact E-Lins to OEM/ODM the antenna.

Notes: This quick start is for GSM/GPRS/EDGE/HSDPA/HSUPA/HSPA+/TD-SCDMA/4G LTE network only. For EVDO network or CDMA network, please refer to manual or contact us freely.

**Step 1)** Confirm the sim card if can work with other 2G/3G/4G router or modem. If the sim card can not work, the router will not work correctly.

**Step 2)** Connect the H685 Router LAN port to a PC via RJ45 cable. Make the PC automatically to get the IP, Submask, DNS.

The PC will be get a IP of 192.168.1.xxx.

Step 3) At PC web browser, please type: http://192.168.1.1

Username: admin Password: admin

Step 4) System – Setup Wizard

4.1) General

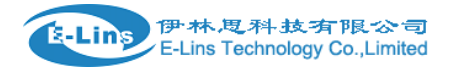

### Step - General

First, let's change your router password from the default one.

### Password settings

| New password         | •••• | 89<br>19         |
|----------------------|------|------------------|
| Confirm new password | •••• | 8<br>1<br>1<br>1 |

### System Settings

| Current system time | Sun May 29 12:43:34 2016 | Sync with brow | ser          |      |       |
|---------------------|--------------------------|----------------|--------------|------|-------|
| Timezone            | UTC                      | ~              |              |      |       |
| Hostname            | Cell_Router              |                |              |      |       |
| Language            | auto                     | ~              |              |      |       |
|                     |                          |                |              |      |       |
|                     |                          |                | Save & Apply | Save | Reset |

- a) Set the Web Login password;
- b) Sync with system time with clicking "Sync with browser", or select the "Timezon";
- c) Click "Save & Apply" button for next step;

4.2) Mobile

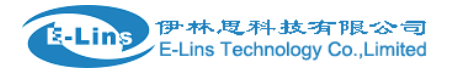

| Mobile Configuration  |             |
|-----------------------|-------------|
| SIM 1                 |             |
| Enable                |             |
| Mobile connection     | pppd mode   |
| APN                   | 3gnet       |
| PIN number            |             |
| Dialing number        | *99#        |
| Authentication method | None 🗸      |
| Service Type          | automatic 🖌 |
| Demand                | 0           |
| MTU                   | 1500        |

Save & Apply Save Reset

| ltem              | Description                                                                                  |                                                          |  |
|-------------------|----------------------------------------------------------------------------------------------|----------------------------------------------------------|--|
| Enable            | Check it                                                                                     |                                                          |  |
| Mobile connection | "DHCP mode                                                                                   | or "PPP mode". Normally system will automatically select |  |
| PIN code          | If the SIM card uses PIN code, please put here. Wrong PIN code makes router no work.         |                                                          |  |
|                   | If the SIM card doesn't use PIN code, please keep blank here.                                |                                                          |  |
| Dialing number    | Fill in the right parameters. Get this parameter from the Sim Card Provider or Carrier. With |                                                          |  |
|                   | experience, most of time, 2G/3G/4G use *99#, and CDMA/EVDO use #777.                         |                                                          |  |
| APN               | Fill in the right parameters. Get this parameter from the Sim Card Provider or Carrier;      |                                                          |  |
|                   | Fill in the right parameters. Get this parameter from the Sim Card Provider or Carrier;      |                                                          |  |
| Authentication    | None                                                                                         | No more settings                                         |  |
| method            | CHAP                                                                                         | Need set "Username" and "Password"                       |  |
|                   | PAP                                                                                          | Need set "Username" and "Password"                       |  |
| Dual APN support  | Most of SIM cards or Carriers/Operators just use one APN, but some use two APNs. Check       |                                                          |  |

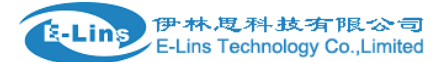

|              | this feature to use.                                                             |
|--------------|----------------------------------------------------------------------------------|
|              | Second APN: configure it referring to "APN":                                     |
|              | Second Authentication method: configure it referring to "Authentication method"; |
| Network Type | Select the network you want to use. Normally keep default settings               |
| Demand       | Normally keep default settings. For some models, there is no this option.        |
| MTU          | Normally keep default settings                                                   |

Click "Save & Apply" button for next step;

4.3) LAN

### Step - LAN

Here we will setup the basic settings of a typical LAN configuration. The wizard will cover 2 basic configurations: static IP address LAN and DHCP client.

#### **General Configuration**

| IP address  | 192.168.8.1   |
|-------------|---------------|
| Netmask     | 255.255.255.0 |
| Enable DHCP |               |
| Start       | 100           |
| Limit       | 150           |
| Lease time  | 12h           |

Save & Apply Save Reset

Set the router LAN IP parameters. Click "Save & Apply" button for next step;

4.4) WiFi

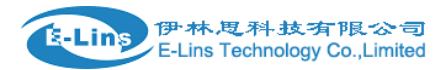

## **Step - Wireless**

Now let's configure your wireless radio. (Note: if you are currently connecting via wireless and you change parameters, like SSI you will have to reconnect with a new set of parameters.)

## WiFi Configuration

| Enable wireless   | ✓                  |   |              |            |
|-------------------|--------------------|---|--------------|------------|
| SSID              | Cell_AP_0001c9     |   |              |            |
| Transmit Power    | 20 dBm (100 mW)    | ~ |              |            |
| Band              | 2.4GHz (802.11g+n) | ~ |              |            |
| HT mode (802.11n) | disabled           | ~ |              |            |
| Channel           | 11 (2.462 GHz)     | ~ |              |            |
| Encryption        | No encryption      | ~ |              |            |
| Country Code      | 00 - World         | * |              |            |
|                   |                    |   |              |            |
|                   |                    |   | Save & Apply | Save Reset |
|                   |                    |   |              |            |

#### Notes: for security, it is highly recommend to set "Encryption" for the WiFi Radio.

**Step 5)** once the router is online, it gets a WAN IP Address and Status Page will show similar info, also the "Cell LED" will light on. And "Cell Signal LED" flash if there is enough signal.

| Level | Signal Strength Value | Cell Signal LED Flashing Speed |
|-------|-----------------------|--------------------------------|
| 1     | 1-4                   | Flash per 2 seconds            |
| 2     | 5-17                  | Flash per 1 second             |
| 3     | 18-31                 | Flash per 0.5 second           |

5.1) Status – Overview

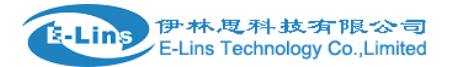

# Mobile 1

| Celluar Status     | Up                                 |
|--------------------|------------------------------------|
| IP Address         | 10.70.20.35/255.255.255.255        |
| Cell Modem         | Ericsson_F5321_HP                  |
| IMEI               | 359166046151839                    |
| Sim Status         | SIM Ready                          |
| Strength           | ¶                                  |
| Selected Network   | Automatic                          |
| Registered Network | Registered on Home network: "", 2, |
| Sub Network Type   |                                    |
| Location Area Code | A54D                               |
| Cell ID            | 0D9A76DF                           |

Step 6) In order to keep the router working stably, it's highly recommended to activate the "ICMP Check" feature.

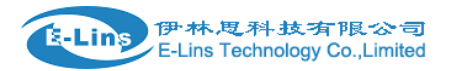

## **ICMP Check**

| Enable                |                |                         |
|-----------------------|----------------|-------------------------|
| Host1 to ping         | www.google.com |                         |
| Host2 to ping         | 110.110.12.10  |                         |
| Ping timeout          | 4              |                         |
| Max retries           | 10             |                         |
| Interval between ping | 2              |                         |
| Restart mobile module |                |                         |
| Restart router        |                |                         |
|                       |                |                         |
|                       |                | Save & Apply Save Reset |
| Notes:                |                |                         |
|                       |                |                         |

1) For router working with best stability, we highly suggest activate and use this feature. With this feature, the Router will automatically detect its working status and fix the problem.

2) You can fill in Host1 only, also you can fill in Host1 and Host2 together.

#### Below list the ICMP checking principle diagram.

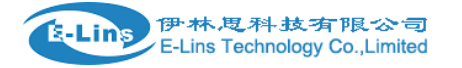

H685 Quick Start

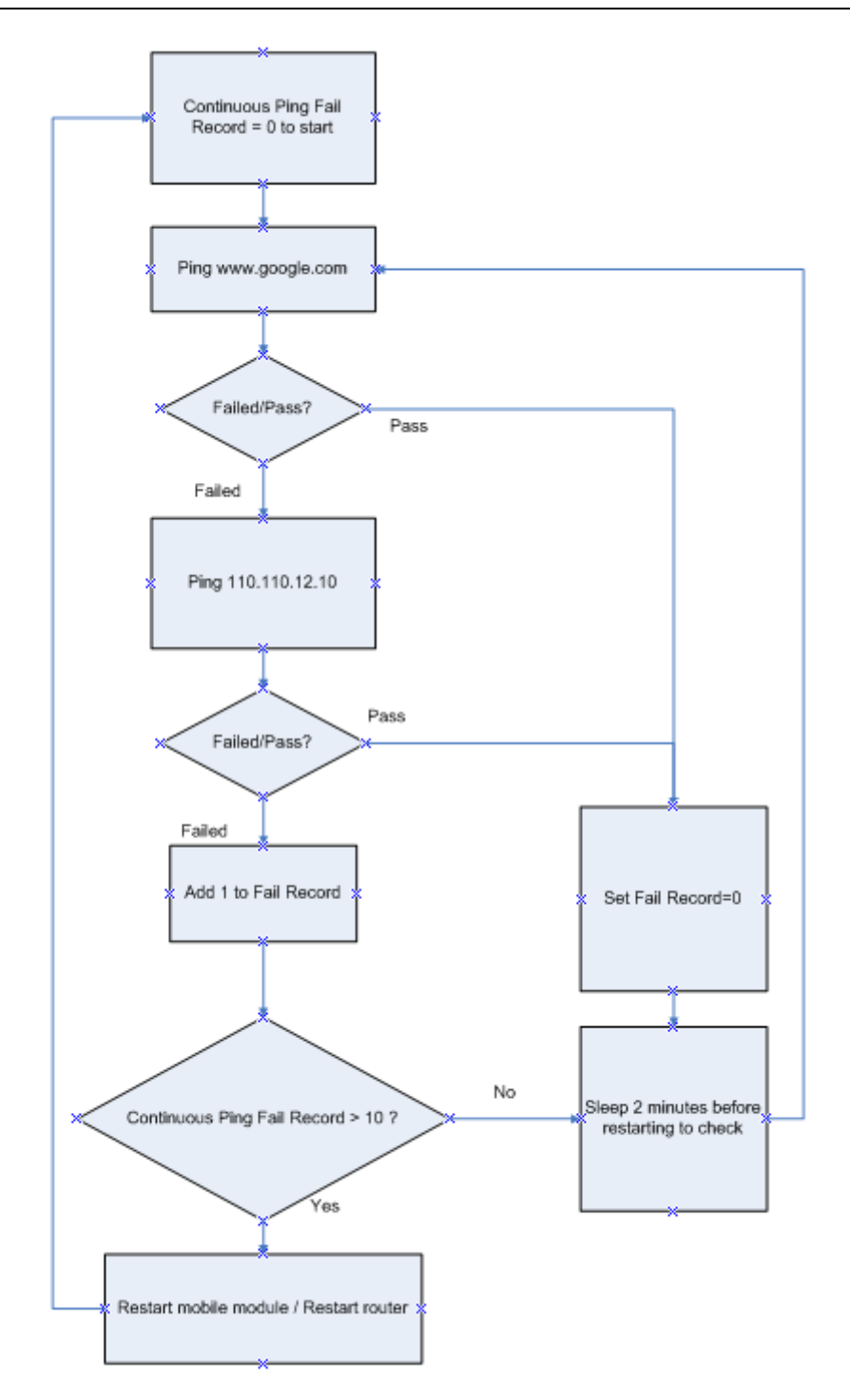